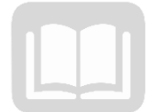

# ADOA – General Accounting Office MANUAL: TRAVEL CARD ADMINISTRATOR PROGRAM

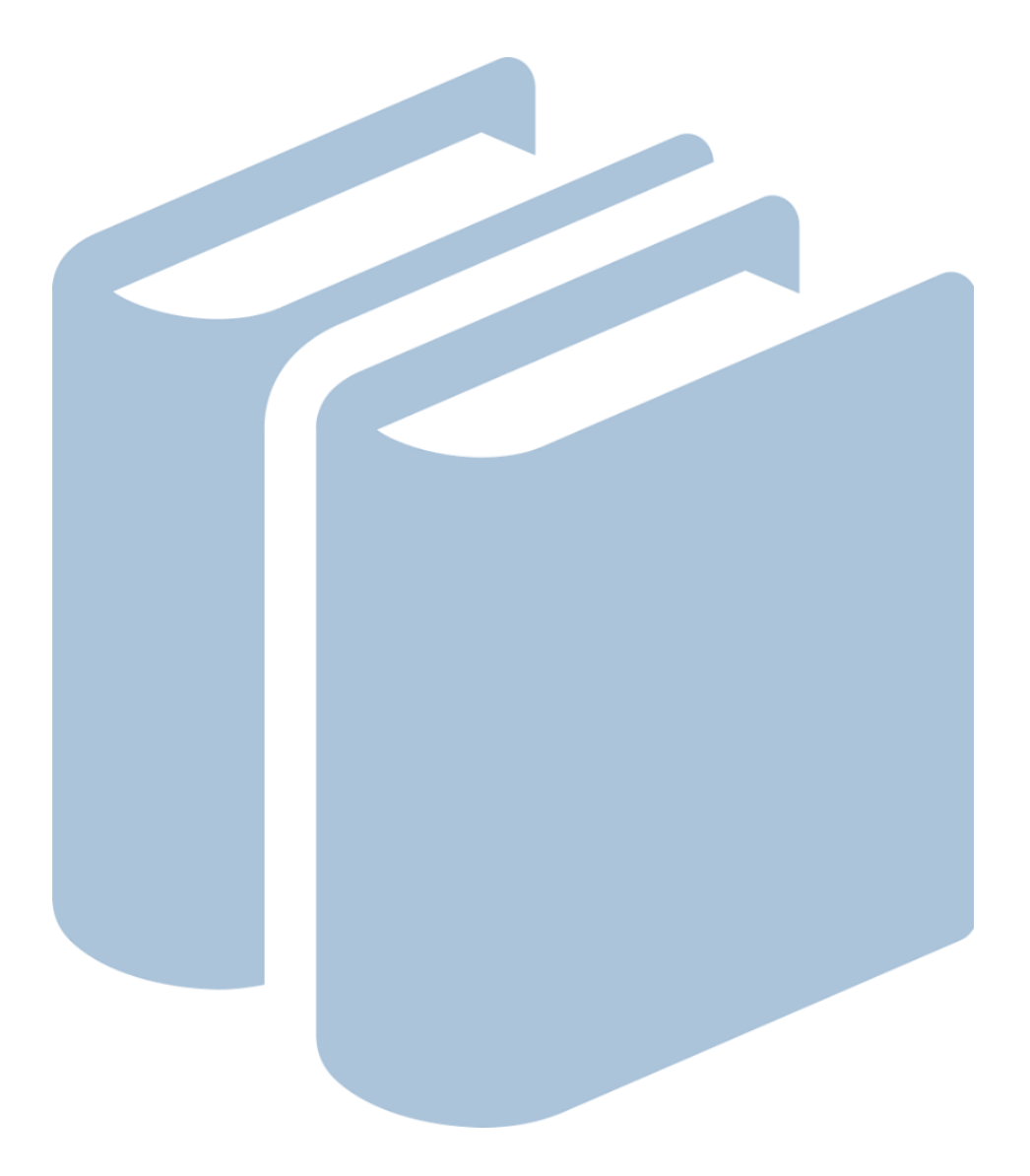

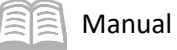

## Travel Card Administrator Program

## Table of Contents

| US Bank Card Program and Administration                                                                                                    | 4                                                                                      |
|----------------------------------------------------------------------------------------------------|----------------------------------------------------------------------------------------|
| Definition of a Managing Account                                                                                                    | 4                                                                                      |
| Travel Card Agency Program Administration Authorization                                                                                                    | 5                                                                                      |
| US Bank Access Online                                                                                                    | 5                                                                                      |
| Agency Administration and Responsibilities                                                                                                    | 6                                                                                      |
| Travel Statewide Policy References                                                                                                    | 6                                                                                      |
| Statewide Administration and Responsibilities                                                                                                    | 7                                                                                      |
| New Agency Employee Travel or Central Travel Card (Ghost Card) Account Setup                                                                                                    | 7                                                                                      |
| Employee Travel Card (ETC) Setup Steps                                                                                                    | 7                                                                                      |
| Central Travel Account (Ghost Card) Setup                                                                                                    |                                                                                        |
| Closing a Card Account                                                                                                    | 11                                                                                     |
| Closing an Employee Travel Card (ETC) Account Steps                                                                                                    | 11                                                                                     |
| Account Maintenance                                                                                                    | 12                                                                                     |
| Account Maintenance Steps                                                                                                    | 12                                                                                     |
| Central Travel Accounts Payments to US Bank                                                                                                    | 16                                                                                     |
|                                                                                                    |                                                                                        |
| Employee Travel Card Account Payments to US Bank                                                                                                    | 16                                                                                     |
| Employee Travel Card Account Payments to US Bank<br>Transaction Management                                                                                                    | 16<br>16                                                                               |
| Employee Travel Card Account Payments to US Bank<br>Transaction Management<br>Transaction Management Steps                                                                                                    | <b>16</b><br><b>16</b><br>16                                                           |
| Employee Travel Card Account Payments to US Bank<br>Transaction Management<br>Transaction Management Steps<br>Cardholder Account Information                                                                                                    | 16<br>16<br>16<br>19                                                                   |
| Employee Travel Card Account Payments to US Bank<br>Transaction Management<br>Transaction Management Steps<br>Cardholder Account Information<br>Pulling Cardholder Account Statements Steps                                                                                                    | 16<br>16<br>19<br>19                                                                   |
| Employee Travel Card Account Payments to US Bank<br>Transaction Management<br>Transaction Management Steps<br>Cardholder Account Information<br>Pulling Cardholder Account Statements Steps<br>Reviewing Statements                                                                                                    | 16<br>16<br>19<br>19<br>                                                               |
| Employee Travel Card Account Payments to US Bank<br>Transaction Management<br>Transaction Management Steps<br>Cardholder Account Information<br>Pulling Cardholder Account Statements Steps<br>Reviewing Statements<br>Accessing a Cardholder Account Profile                                                                                                    | 16<br>16<br>19<br>19<br>21<br>22                                                       |
| Employee Travel Card Account Payments to US Bank<br>Transaction Management<br>Transaction Management Steps<br>Cardholder Account Information<br>Pulling Cardholder Account Statements Steps<br>Reviewing Statements<br>Accessing a Cardholder Account Profile<br>Accessing a Cardholder Account Profile Steps                                                                                                    |                                                                                        |
| Employee Travel Card Account Payments to US Bank<br>Transaction Management<br>Transaction Management Steps<br>Cardholder Account Information<br>Pulling Cardholder Account Statements Steps<br>Reviewing Statements<br>Accessing a Cardholder Account Profile<br>Accessing a Cardholder Account Profile Steps<br>Managing Account Information                                                                                                    | 16<br>16<br>19<br>19<br>19<br>21<br>23<br>23                                           |
| Employee Travel Card Account Payments to US Bank.         Transaction Management .         Transaction Management Steps         Cardholder Account Information .         Pulling Cardholder Account Statements Steps .         Reviewing Statements .         Accessing a Cardholder Account Profile .         Accessing a Cardholder Account Profile Steps .         Managing Account Information .         Access a Managing Account Profile Steps .                                                                         | 16<br>16<br>19<br>19<br>19<br>21<br>23<br>26<br>26                                     |
| Employee Travel Card Account Payments to US Bank<br>Transaction Management<br>Transaction Management Steps<br>Cardholder Account Information<br>Pulling Cardholder Account Statements Steps<br>Reviewing Statements<br>Accessing a Cardholder Account Profile<br>Accessing a Cardholder Account Profile Steps<br>Managing Account Information<br>Access a Managing Account Profile Steps<br>Review a Decline                                                                                                    |                                                                                        |
| Employee Travel Card Account Payments to US Bank.         Transaction Management         Transaction Management Steps         Cardholder Account Information         Pulling Cardholder Account Statements Steps         Reviewing Statements         Accessing a Cardholder Account Profile         Accessing a Cardholder Account Profile Steps.         Managing Account Information         Access a Managing Account Profile Steps         Review a Decline         Review a Decline Steps                                |                                                                                        |
| Employee Travel Card Account Payments to US Bank<br>Transaction Management<br>Transaction Management Steps<br>Cardholder Account Information<br>Pulling Cardholder Account Statements Steps<br>Reviewing Statements<br>Accessing a Cardholder Account Profile<br>Accessing a Cardholder Account Profile Steps<br>Managing Account Information<br>Access a Managing Account Profile Steps<br>Review a Decline<br>Review a Decline Reasons                                                                                       |                                                                                        |
| Employee Travel Card Account Payments to US Bank.         Transaction Management         Transaction Management Steps         Cardholder Account Information         Pulling Cardholder Account Statements Steps         Reviewing Statements         Accessing a Cardholder Account Profile         Accessing a Cardholder Account Profile Steps         Managing Account Information         Access a Managing Account Profile Steps         Review a Decline.         Review a Decline Steps         Common Decline Reasons | 16<br>16<br>19<br>19<br>19<br>21<br>22<br>23<br>26<br>26<br>26<br>32<br>35<br>35<br>36 |

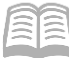

|                                       | ······································ |
|---------------------------------------|----------------------------------------|
| Contact Information                   | 40                                     |
| Running the Past Due Report Steps     |                                        |
|                                       |                                        |
| Accessing Commonly Used Reports Steps | 36                                     |

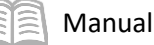

## Travel Card Administrator Program

The intention of this manual is to serve as a reference guide for agency Travel Card Program Administrators (PAs). This manual may be updated and modified as necessary, so it is suggested that agencies refer to the Arizona Department of Administration's (ADOA) General Accounting Office (GAO) website periodically to ensure that they are using the most recent version. Agencies should refer to the following link for any updated versions: <u>https://gao.az.gov/travel/travel-cards</u>.

Agencies may contact the GAO for additional assistance or guidance. All GAO contact information is included in the Contact Information section of this manual.

### Manual Objectives

- Understand the roles and responsibilities of an agency PA.
- Learn the basic functions of card processing on the US Bank website application, Access Online.

With the following information, the Agency Card Administrator will be knowledgeable in a few of the basic expected duties and responsibilities of an agency PA. Each agency's internal procedures will be somewhat different and tailored to their specific agency needs and process flow.

## US Bank Card Program and Administration

US Bank is the State of Arizona's current credit card issuer. The travel card program consists of two card types:

- Central Travel Account (CTA), also called a Ghost Card Generally used to make arrangements such as hotel reservations and to purchase airfare. There is no physical card issued for this account. Card account balances are paid at each individual card level by the agency, using vendor number *GHOSTxxx0001* (with 'xxx' signifying the agency 3-digit code).
- Employee Travel Card (ETC), also called a Corporate Travel Card The ETC is a personal-liability, non-credit-building charge card issued to state employees to pay for expenses incurred in connection with authorized travel for the State of Arizona. Card balances are to be paid in full by the cardholder by the Due Date displayed on the monthly statements. The Travel Claim Form GAO-503EZ is to be submitted timely by the employee for reimbursement in their bi-weekly paycheck. Personal expenses, not related to state business travel, are not authorized to be charged on this card (examples include personal meals while outside travel status, alcohol, utility bills and other personal expenses, etc.).

#### **Definition of a Managing Account**

A Managing Account is a master account at the agency level. All card accounts flow up to the Managing Account to obtain their account structure. The Managing Account provides an overall credit limit for the product at the agency. Each card assigned to that Managing Account is assigned a portion of the total Managing Account limit. The Managing Accounts are assigned a Bank, Agent and Company number combination, which is unique for each agency and card type. Most agency credit card products (CTA and

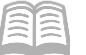

ETC) only have one Managing Account for each product. Managing Accounts can take up to two weeks to establish and need to be established before card accounts can be set up underneath.

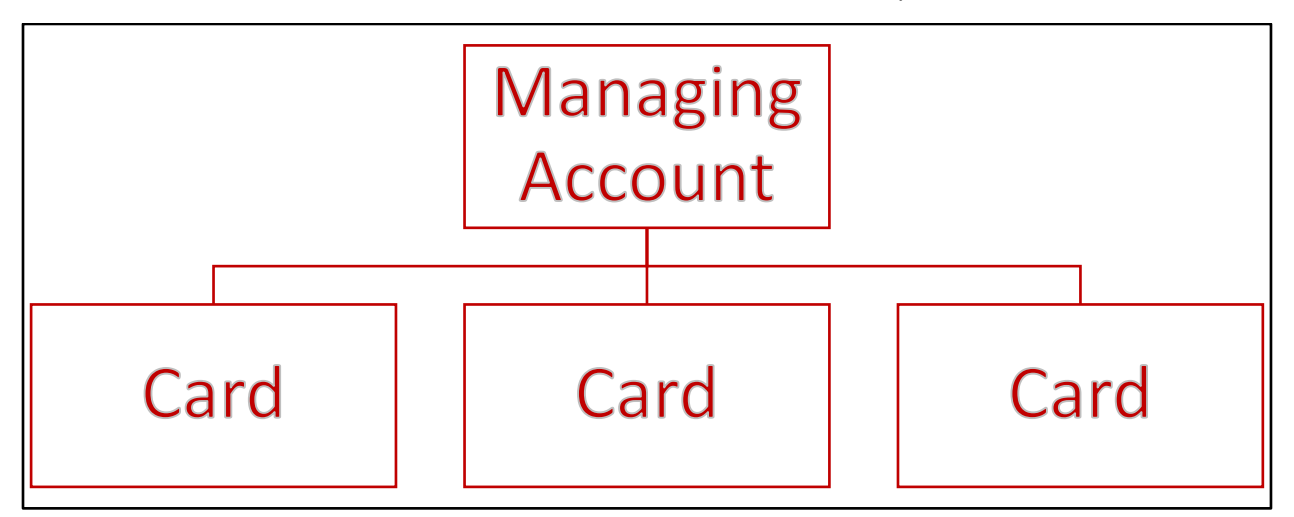

#### **Travel Card Agency Program Administration Authorization**

The Agency Head should appoint one or more employees as an agency PA, at which point, a Form GAO-3C (Purchasing Card and Travel Card Agency Program Administrator Authorization) is completed by the agency and sent to the GAO at <u>finoperations@azdoa.gov</u>. The new PA(s) will be directed to the Tracorp Learning Platform to take the appropriate Computer Based Training(s) (CBTs) as required. Upon verification of completion of the CBT training, GAO will send the User ID and password for US Bank's Access Online website to the new agency PA(s).

Note: Administrators listed on the GAO-3C are not allowed to be an Employee Travel Card Account or Central Travel Card (Ghost) Account cardholder.

#### **US Bank Access Online**

Agency PAs can utilize the US Bank Access Online website to:

- View account information (demographics, account limits, etc.)
- Issue new cards
- Cancel or inactivate existing cards
- Change card spending limits
- View reports
- View monthly statements
- View and manage cardholder account profiles
- Dispute transactions

Agency PAs will use an Organization Short Name of *stofaz* (for the State of Arizona) and must have a User ID and password to access US Bank's Access Online website.

US Bank Access Online website: <u>https://access.usbank.com/</u>.

There is web-based training available for Access Online. The training can be found at the following link: <u>https://wbt.access.usbank.com/</u>.

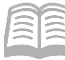

For training materials related to agency PAs, log in under Commercial (PA) using the username and password provided on the screen. The training site also contains user manuals, Quick Reference Guides (QRGs), interactive tutorials, and recorded classes to assist with using Access Online. Not all training topics shown on the US Bank training site are used in the State of Arizona card program.

### **Agency Administration and Responsibilities**

Agency PAs are responsible for the successful implementation of the card program at the agency level. Some of the primary responsibilities are:

- Travel Card account set ups and closures
- Contact Us
  Login

  Contact Us
  Please enter the information below and login to begin.

  \* = required
  Organization Short Name:\*
  stofaz
  User ID:\*
  mrsmith
  Password:\*
  .....
  Login
- Retention of application and agreement forms (in the event of an agency audit)
- Cancellation Notices to ETC cardholders within two business days of termination or transfer to another agency
- Monitor active travel cards against active employees within agency
- Set Travel Card account limits
- Past Due Account Monitoring
- Assist GAO in payroll recovery process
- Monthly monitoring of Travel Card transaction activity for inappropriate and unusual charges
- Knowledge of SAAM sections pertaining to Employee Travel and Central Travel accounts

#### **Travel Statewide Policy References**

State agencies must understand and follow the policies and procedures for the Travel Card programs. Travel Card Program Administrators (PAs) must be familiar with the following GAO State of Arizona Accounting Manual (SAAM) sections and related forms (this list is not all inclusive):

- SAAM 5050 Central Travel Account
- SAAM 5051 Employee Travel Card (ETC) Agency Responsibilities and General Policies
- SAAM 5054 Employee Travel Card (ETC) Employee Responsibilities
- SAAM 5055 Travel Claims
- SAAM 5056 Delinquently Filed Travel Claims
- SAAM 5009 Responsibilities of Travelers and Those Making or Reviewing Travel Arrangements
- Form GAO-CTA-101 State of Arizona Central Travel Account (CTA) Custodian Application and Agreement
- Form GAO-ETC-101 State of Arizona Employee Travel Card (ETC) Application and Agreement. The completed form must be submitted to GAO within *three business days* of the account setup in US Bank's Access Online website
- Form GAO-TC-CN Travel Card Account Cancellation Notification Letter (Template)
- Form GAO-3C Purchasing Card and Travel Card Agency Program Administrator Authorization Form

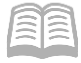

#### **Statewide Administration and Responsibilities**

The GAO maintains the relationship with US Bank and all the state agencies. GAO provides technical and process support to the state agencies on the following topics:

- Agency PA maintenance
- User access to the US Bank Access Online application
- Set up of Travel Cards (only if agency Administrator doesn't have Full access)
- Statewide Policy and/or application to a specific scenario
- ACH Setup in AFIS to facilitate proper payment posting to appropriate US Bank account
- 60 Days Past Due Payroll Recovery and corresponding card account closure

## New Agency Employee Travel or Central Travel Card (Ghost Card) Account Setup

Agencies that have not previously set up an existing cardholder account in the US Bank Access Online website should contact the GAO Statewide Travel Card Administrator for assistance when the agency needs to issue an ETC or CTA (Ghost Card). A Managing Account must exist for each type of card, for each State agency before any cards may be issued. Setting up a Managing Account can take up to two weeks to complete. Once a Managing Account is established, ETC accounts may be set up by the agency PA if they have *full administrative rights* in Access Online, or in emergencies, they may be set up by the Statewide Travel Card Administrator at GAO. The CTA (Ghost Card) accounts must be set up by a US Bank Representative and GAO needs to be aware of the set up in order to update the appropriate vendor address ID in AZ360 in order for payments to US Bank to electronically post to the appropriate account.

## **Employee Travel Card (ETC) Setup Steps**

ETC will be set up once a fully completed Form GAO-ETC-101 (State of Arizona Employee Travel Card (ETC- Card) Cardholder Application and Agreement) is filled out by the cardholder and signed off by the appropriate person(s). Agency PAs will verify that the application is complete prior to entry on the US Bank, Access Online website.

Using the US Bank website, complete the following steps:

- 1. Select the **Account Administration** link from the menu on the left side.
- 2. On the Account Administration screen, under the Cardholder Accounts section, select the Create New Cardholder Account link.
- 3. On the Create New Account screen, enter the following in their respective fields:
  - a. In the **Product (Bank)** field, select **Corporate Card 3046** from the drop down menu.
    - i. In the **Agent** field, type in the four digit agency number for the Managing Account that the card will be set up under.
    - ii. In the **Company** field, type in the five digit company number.

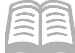

- iii. Click anywhere on the screen and the screen will update.
- iv. Scroll down to the **Send a Physical Card With This Account?** field, and select **Yes** from the drop down menu.
- v. Select the **Next** button at the bottom of the screen.
- 4. Complete the **Create New Account** screen.
  - a. In the Account Owner's Information section:
    - i. In the **Name** field, enter information from the application.
    - ii. Leave the Organizational Name (optional) field blank or as defaulted value.
    - iii. In the **Social Security** field, enter the user's Social Security Number (SSN).

## *Note: The user's SSN will be obtained from the employee or your HR department. It is not included on application form for security purposes.*

- b. In the Mailing Address section:
  - i. In the address information fields, enter information from the application. Note that ETC can be mailed to either the cardholder's home address or PO Box.
  - ii. In the **Work Phone** field, enter the work phone information from the application.
  - iii. In the **Email Address** field, enter the work email address information from the application.

#### Note: The work email address needs to be a state-issued email address.

- iv. In the **Optional 1** field, enter the Employee Identification Number (EIN) of the cardholder.
- v. In the **AZEIN** field, enter the EIN of the cardholder.

*Note: The EIN must be entered in both the Optional 1 and AZEIN fields for audit and reporting purposes.* 

- c. In the Legal Information section:
  - i. In the legal name fields, enter the names listed on the cardholder's Social Security Card.

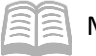

#### Note: No nicknames or shortened names are permitted in the legal name fields.

- i. The Legal Residence Address fields detail where the cardholder physically resides and a PO Box should *not* be entered. The Legal Residence Address field consists of the follow 3-radio button options:
  - Not Provided Do not use.
  - Use Mailing Address Select if the Legal Residence Address matches the Mailing Address entered previously.
  - Enter a Different Address Select if the Legal Residence Address does not match the Mailing Address entered previously, and then complete the address fields that generate.
- d. In the **Authorization Limits** section:
  - i. In the Account Credit Limit field, enter the Credit Limit Amount from Form GAO-ETC-101.

Note: Credit limits normally range from \$500 to \$5,000. Limits may be exceeded by the traveler for normal travel expenditures, such as hotel, meals and transportation. The reason for this is because the State does not want a traveler to be stranded in travel status once their card reaches the Credit Limit. For more information on credit limits see the listed SAAM in the in the "Travel Statewide Policy References" section of this manual.

- ii. Leave the Single Purchase Limit field blank or default value (not normally used for Travel Card accounts).
- e. Click Next.
- 5. On the **Create User Login** screen:
  - a. Select **Yes** on the 2-radio button screen if the agency PA will be entering the User ID for the cardholder.
  - b. Select **No** on the 2-radio button screen if the cardholder will be entering their own User ID after the setup process has been completed.

Note: The assignment of a User ID is an agency-level preference.

- c. Click Next.
- 6. Review all cardholder information.
- 7. Click Submit.

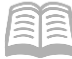

After the ETC setup has been completed:

- 1. Notify the cardholder that the card has been requested and they should expect to see the card in their home mail in about 7-10 business days.
- 2. Send a copy of the completed application and agreement form(s) to the GAO at the AFIS.Operations@azdoa.gov email within three (3) business days of completing the online process detailed in the previous steps.
- 3. The agency shall retain the original application and agreement forms in accordance with applicable record retention requirements and must be available for audit if requested.
- 4. Once the ETC is set up, notify the employee that they will need to activate the card once they receive it. To activate the card, they will need to call 1-800-344-5696, then input:
  - a. The full 16-digit account number.
  - b. The zip code This will be the billing address that was entered on file.
  - c. Upon request for the user's SSN, provide the last 4-digits of the cardholder's SSN.

#### **Central Travel Account (Ghost Card) Setup**

The CTA (Ghost Card) will be set up once a fully completed Form GAO-CTA-101 (State of Arizona Central Travel Account (CTA) Cardholder Application and Agreement) is received by GAO at AFIS.Operations@azdoa.gov. The CTA (Ghost Card) accounts must be set up at US Bank via a request from GAO.

Once the GAO submits set up information to US Bank, it may take anywhere from seven to ten business days to complete a new CTA (Ghost Card) account. Once the card account is created, GAO will set up the appropriate ACH information in AZ360 that will be used to transmit payments via ACH/EFT directly into the appropriate account at US Bank. The AZ360 vendor number used will be **GHOSTxxx0001** (with **'xxx'** signifying the agency 3-digit code). A payment Address ID will be set up for each CTA (Ghost Card) account. Each card account is paid at the Card Account level, rather than the Managing Account level.

After the CTA (Ghost Card) has been set up, the cardholder will receive a letter in the mail with the respective account information. *No physical card is issued with the Central Travel Card (Ghost Card) Account*.

Once the Central Travel Account is set up, the agency PA will notify the employee that they will need to activate the card once they receive acknowledgement of the establishment of the account in the mail. In order to activate the account, they will need to call 1-800-344-5696, then input:

- The full 16-digit account number
- The zip code This will be the billing address that was entered on file
- Upon request for the last 4 digits of the cardholder's SSN, provide 0000.

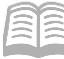

Note: SSNs are not entered on the US Bank website for CTA (Ghost Card) cardholders. When activing a card, the cardholder will be asked for the last 4 digits of their SSN and they should provide 0000 which equates no value.

## **Closing a Card Account**

When employees leave a State agency, their employee travel card must be cancelled as soon as possible. An ETC requires a Cancellation Notice to be completed and delivered to the employee within two business days of the employee's separation date. *This is very important.* A sample Cancellation Notice is provided via Form GAO-TC-CN (Travel Card Account Cancellation Notification Letter (Template) located on the GAO website at <a href="https://gao.az.gov/publications/forms">https://gao.az.gov/publications/forms</a>. Agencies that fail to cancel the ETC of employees who have left their agency may be responsible for any charges that the employee makes between the separation date and the date that US Bank is notified of the termination.

If a CTA (ghost card) holder leaves a state agency, a new CTA (ghost card) account will need to be set up for the new state employee. CTA (ghost card) accounts cannot be used for multiple individuals.

Note: Cards will be closed automatically by the bank if there has been no activity for two years. Agencies should review their cards on a regular basis and determine the need for the cards to prevent an interruption to business activities.

#### **Closing an Employee Travel Card (ETC) Account Steps**

Using the US Bank website, complete the following steps:

- 1. Select the **Account Administration** link from the menu on the left side.
- 2. On the Account Administration screen, under the Cardholder Accounts section, select the Maintain Cardholder Account link.
- 3. The **Find Account** screen will generate.
- 4. On the **Find Account** screen:
  - a. Search for the cardholder by the last four digits of the cardholder's account number (most common option) or the cardholder's last and first name.
- 5. Click Search.
- 6. Users will then directed to the desired account or will be presented with a list of accounts to choose from. An account can be viewed by selecting the corresponding radio button.

Note: Even if only one value populates, the user needs to click the radio button in order for the page to update and for the Confirm button to be activated (otherwise the Confirm button is grayed out).

7. Click **Confirm**.

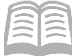

- 8. On the Account Profile screen, in the Account Overview section, click the pencil icon next to Account Status.
  - a. In the **New** field select either option from the drop down menu:
    - i. **T9-Terminated**: Use this to permanently close the card. This option is used when an employee leaves an agency.
    - ii. **V9-Voluntarily Closed**: Use this to put a temporary closure on the card. This option is used when an employee is away for an extended period of time (e.g. extended medical leave, maternity leave or military leave).
  - b. Click Next
  - c. Review the new account status.
- 9. Click **Submit**.

## Account Maintenance

Existing accounts can be modified by agency PAs. Modifications can be made to update:

- Account status
- Account credit limit
- Account owner information

#### **Account Maintenance Steps**

Using the US Bank website, complete the following steps:

- 1. Select the Account Administration link from the menu on the left side.
- 2. On the Account Administration screen, under the Cardholder Accounts section, select the Maintain Cardholder Account link.

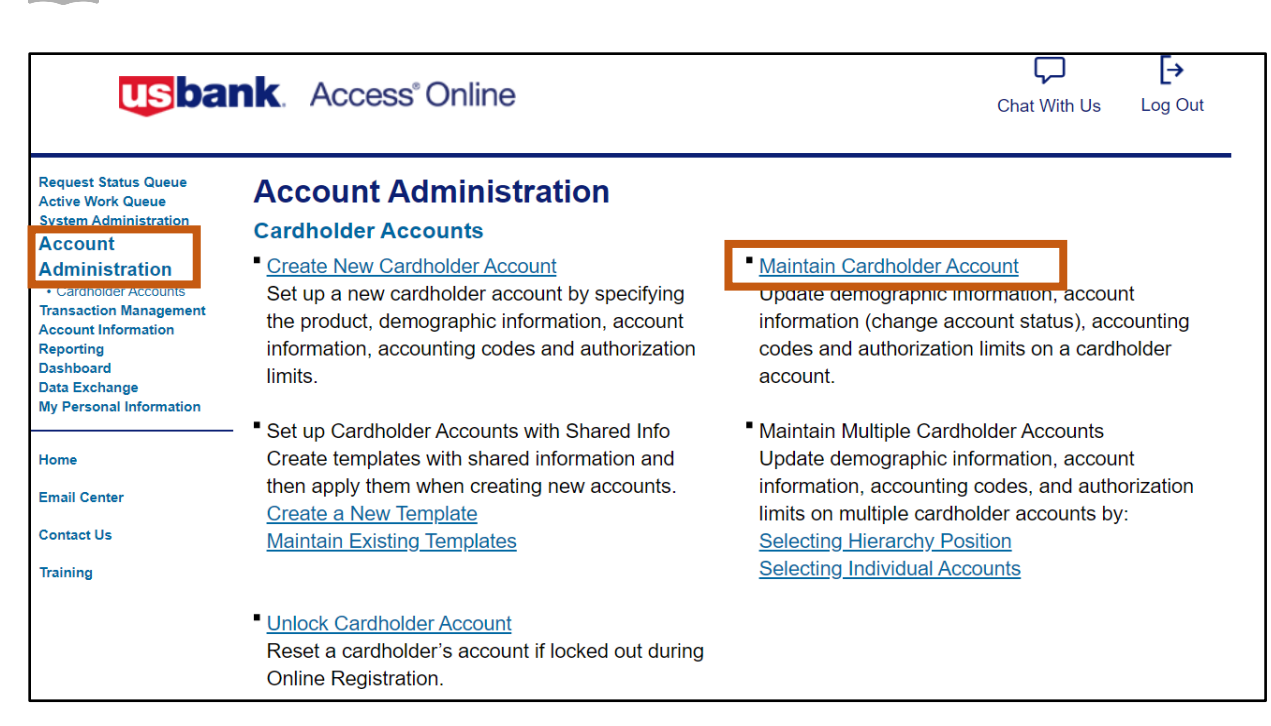

- 3. The Find Account screen will generate.
- 4. On the **Find Account** screen:

b. Click Search.

Manual

a. Search for the cardholder by the last four digits of the cardholder's account number (most common option) or the cardholder's last and first name.

Note: If searching for a CTA (Ghost) account, the Cardholder First Name may be listed as the Agency Division name, rather than the custodian's name.

| usbank. Access®Online                                                                                      |                              |       | Chat With Us      | Leave Account Profile | <b>[→</b><br>Log Out |
|----------------------------------------------------------------------------------------------------|------------------------------|-------|-------------------|-----------------------|----------------------|
| Account Profile                                                                                            |                              |       |                   |                       |                      |
| Find Account                                                                                               |                              |       |                   |                       |                      |
| Search Criteria <u>Show/Hide Search Criteria</u><br>Use the criteria to search for a specific account. (1) |                              |       |                   |                       |                      |
| Cardholder Account Number                                                                                  | Cardholder Account Unique ID | Cardh | nolder Account ID |                       |                      |
| Last 4 digits                                                                                              | 16-digit number              | 12-0  | digit number      |                       |                      |
| Cardholder First Name<br>adoa hrd                                                                          | Cardholder Last Name         |       |                   |                       |                      |
| Q Search Clear All                                                                                         |                              |       |                   |                       |                      |

5. Users will then directed to the desired account or will be presented with a list of accounts to choose from. An account can be viewed by selecting the corresponding radio button.

|  | Manual |
|--|--------|
|--|--------|

| Resu | ts Show/Hide Data   Choose Sort Options |                              |                | Results 1 to 3 of 3 |
|------|-----------------------------------------|------------------------------|----------------|---------------------|
| 0    | Cardholder Account ID                   | Cardholder Account Unique ID | Account Status | Account Name        |
|      | Product<br>CTS                          |                              |                |                     |
| ۲    | Cardholder Account ID                   | Cardholder Account Unique ID | Account Status | Account Name        |
|      | Product<br>CTS                          |                              |                |                     |

6. Click **Confirm**.

| Back |  | Confirm |
|------|--|---------|
|      |  |         |

7. The **Account Profile** screen will generate.

| ADOA                    | HRD NON EMP TRAVEL                         |                                                                                                    |                       |  |  |
|-------------------------|--------------------------------------------|----------------------------------------------------------------------------------------------------|-----------------------|--|--|
| Product<br>CTS          | Account<br>Unique ID:<br>ID:<br>Number:    | Processing Hierarchy     American Show All Hierarchy Names     Managing Acco     Name: ADOA C'     Unique ID:     ID:     Number: | unt<br>S              |  |  |
| Organizatio<br>ADOA MGN | on Name (optional) ()<br>IT SRVC DIV CTS 🖋 | Optional 1 (optional)                                                                                                    | Optional 2 (optional) |  |  |
| 🕀 Accou                 | nt Overview                                |                                                                                                    |                       |  |  |
| 🕂 Accou                 | nt Owner's Information                     |                                                                                                    |                       |  |  |
| 🕂 Legal                 | Information                                |                                                                                                    |                       |  |  |
| 🕂 Accou                 | nt Details                                 |                                                                                                    |                       |  |  |
| 🕂 Defaul                | Default Accounting Code                    |                                                                                                    |                       |  |  |
| + Author                | ization Limits                             |                                                                                                    |                       |  |  |

- 8. Scroll down and click the "+" expand symbol to view the Account Overview section.
- 9. In the **Account Overview** section the agency P-Card PA can make the following modifications:
  - a. Account Status Click the pencil icon to close the cardholder account.
  - b. Credit Limit Click the pencil icon to modify cardholder credit limits.
  - c. **View Statements** Click the View Statements hyperlink to view current and past statements.

| Account Overview       |           |                         |                   |
|------------------------|-----------|-------------------------|-------------------|
| Summary (i)            |           | Payment Information (i) |                   |
| Account Status         | Open 🖉    | Statement Balance       | \$0.00            |
| Credit Limit           | \$10000 💌 |                         | due on 12/31/9999 |
| Available Credit       | \$10000   | Current Balance         | \$0.00            |
| Single Purchase Limit  | \$0       | Statement Close Date    | 11/06/2019        |
| Cash Withdrawal Limit  | 0 %       | <u>View Statements</u>  |                   |
| Expiration Date        | 02/2022   |                         |                   |
| View Financial History |           |                         |                   |

- 10. Scroll down and click the "+" expand symbol to view the **Account Owner's Information** section.
- 11. In the Account Owner's Information section the agency P-Card PA can modify the following account owner information:
  - Mailing Address
  - Email Address
  - Work Phone
  - Personal Phone
  - AZEIN

Manual

| Account Owner's Information      |           |                                                          |  |
|----------------------------------|-----------|----------------------------------------------------------|--|
| Social Security Nu<br>           | mber      |                                                          |  |
| Mailing Address                  |           |                                                          |  |
| Email Address                    |           |                                                          |  |
| Work Phone                       |           | Personal Phone                                           |  |
| Additional Phone (<br>0000000000 | optional) | Fax Number <i>(optional)</i><br>999999999999999999999999 |  |
| AZEIN                            |           |                                                          |  |

- 12. Scroll down and click the "+" expand symbol to view the **Legal Information** section.
  - a. Legal Residential Address Address can be modified if necessary and if it is different from the Mailing Address.

*Note: If the Legal Name needs to be changed, contact the GAO Statewide Administrator.* 

| Legal Information                |
|----------------------------------|
| Account Assignment<br>Individual |
| Legal Name ()<br>ESTHER OLIVAS   |
| Date of Birth (optional)<br>₡    |
| Legal Residential Address 🖋 🧃    |

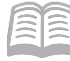

## Central Travel Accounts Payments to US Bank

The Vendor Number to be used in AFIS when making payments to US Bank on the Central Travel Account (Ghost card account) is *GHOSTxxx0001* (with 'xxx' signifying the agency 3-digit code). The Address ID is set up by the GAO and is unique to each Central Travel Account. It also includes ACH/EFT banking information so payments are directly posted to the correct account number. Issuing payments to an incorrect Address ID will cause the payment to post to a different account, causing late payment charges and extra paperwork to be completed by the agency.

If an agency/department is unsure of the Address ID to use when issuing CTA (Ghost Card) payments, please contact the GAO at <u>finoperations@azdoa.gov</u> to obtain the correct Address ID.

## Employee Travel Card Account Payments to US Bank

Employees will submit travel claims to obtain reimbursement from the State for approved travel expenses and will issue payments themselves to US Bank on a monthly basis. Employees may obtain their monthly statements from US Bank's Access Online website or in the mail at their home address.

## **Transaction Management**

To view previous and pending transactions, including ones that may be in **Dispute** status.

#### **Transaction Management Steps**

Using the US Bank website, complete the following steps:

- 1. Select the Transaction Management link from the menu on the left side.
- 2. On the **Transaction Management** screen, under the **Select Product** section, click the **Corporate Card/One Card/Other** option.

| usbank. Access <sup>®</sup> Online                                                                                                    |                                                                                                    |  |  |
|----------------------------------------------------------------------------------------------------|----------------------------------------------------------------------------------------------------|--|--|
| Request Status Queue<br>Active Work Queue<br>System Administration<br>Account Administration                                                 | Transaction Management Select Product                                                                           |  |  |
| Transaction<br>Management<br>• Iransaction List<br>Account Information<br>Reporting<br>Dashboard<br>Data Exchange<br>My Personal Information | Please select a product line to manage from the list below:<br>Purchasing Card<br>Corporate Card/One Card/Other |  |  |
| Home                                                                                                    |                                                                                                    |  |  |
| Contact Us<br>Training                                                                                                    |                                                                                                    |  |  |

3. View transactions by selecting either:

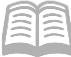

- a. Transaction List
- b. View Previous Cycle
- c. View Pending Transactions

| usba                                                                                                    | nk. Access®Online                                                                                                    | لہے)<br>Chat With Us | <b>L→</b><br>Log Out |
|----------------------------------------------------------------------------------------------------|----------------------------------------------------------------------------------------------------|----------------------|----------------------|
| Request Status Queue<br>Active Work Queue<br>System Administration<br>Account Administration                                  | Transaction Management                                                                                                    |                      |                      |
| Transaction                                                                                                    | Product: Corporate Card/Other                                                                                                    |                      | Switch Products      |
| Management<br>• Transaction List<br>Account Information<br>Reporting<br>Dashboard<br>Data Exchange<br>My Personal Information | Transaction List         View, review, allocate/reallocate and add comments to         View Previous Cycle         Presents the Transaction list for the previous cycle. |                      |                      |
| Home<br>Email Center                                                                                                    | <u>View Pending Transactions</u><br>Presents the pending transactions list.                                                                                              |                      |                      |
| Contact Us                                                                                                    |                                                                                                    |                      |                      |
| Training                                                                                                    |                                                                                                    |                      |                      |

- 4. The **Card Account Summary with Transaction List** screen opens and shows all charges and payments.
  - a. Limit search results by changing the options in the **Billing Cycle Close Date** drop down menu.
  - b. Click the appropriate **Trans Date** link to obtain details regarding a particular transaction.

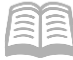

| Trans<br>Card Ac                     | actio                                | n Maı<br><sup>Summa</sup> | nagem<br>ry with Tr           | ent<br>ransaction List |                 |                  |                          |                  |               |   |                 |
|--------------------------------------|--------------------------------------|---------------------------|-------------------------------|------------------------|-----------------|------------------|--------------------------|------------------|---------------|---|-----------------|
| Product: 0<br>Card Acco<br>Card Acco | Corporate (<br>ount Numb<br>ount ID: | Card/One Ca<br>er:        | ard/Other                     |                        |                 |                  | Switch Pro<br>Switch Acc | oducts<br>counts |               |   |                 |
| <u>» Trans I</u>                     | <u>List</u> ]                        |                           |                               |                        |                 |                  |                          |                  |               |   |                 |
| L Card                               |                                      |                           |                               |                        |                 |                  |                          |                  |               |   |                 |
| - Card /                             | Account                              | i Summa                   | uy                            |                        |                 |                  |                          |                  |               |   |                 |
| Account N<br>Account N               | Number:<br>Name:                     |                           |                               |                        |                 |                  |                          |                  |               |   |                 |
| Billing Cy                           | ycle Clo                             | se Date                   | All                           | ▼ Search               | Print Account A | ctivity          |                          |                  |               |   |                 |
| Total Tran                           | sactions                             | actions:                  |                               | \$0.00<br>\$0.00       |                 | 0                |                          |                  |               |   |                 |
| % Realloc                            | cated Tra                            | ansaction                 | IS:                           | 0.0%                   |                 | 0.0%             |                          |                  |               |   |                 |
| Open A                               | ccount                               |                           |                               |                        |                 |                  |                          |                  |               |   |                 |
|                                      |                                      |                           |                               |                        |                 |                  |                          |                  |               |   |                 |
| [+] Searc                            | h Criter                             | ia                        |                               |                        |                 |                  | Return                   | <u>to top</u>    |               |   |                 |
| [-] Trans                            | action L                             | .ist                      |                               |                        |                 |                  | Return                   | <u>n to top</u>  |               |   |                 |
| Records 1 - 1                        | 13 of 13                             |                           |                               |                        |                 |                  |                          |                  |               |   |                 |
| Check All Sh                         | iown Un                              | check All Sl              | hown                          |                        |                 |                  |                          |                  |               |   |                 |
| Select                               | Status                               | <u>Trans</u><br>Date      | <u>Posting</u><br><u>Date</u> | <u>Merchant</u>        |                 | City/State       | <u>Amount</u>            |                  | <u>Detail</u> | ¢ | Trans Unique ID |
|                                      |                                      | <u>10/31</u>              | 10/31                         | PAYMENT - 2019         | 10291075671     | 00000, A         | \$1,757.60               | PY               |               |   | 030461061834228 |
|                                      |                                      | <u>09/27</u>              | 09/27                         | PAYMENT - 2019         | 09251049113     | 00000, A         | \$1,830.32               | PY               |               |   | 030461061834228 |
|                                      |                                      | <u>09/15</u>              | 09/16                         | ALL VALLEY TRM         | ISPRTN          | 602-302-6868, AZ | \$25.00                  |                  | (1)           |   | 030461061834228 |
|                                      |                                      | <u>09/13</u>              | 09/16                         | KIMPTON HOTE           | L PALOMAR PH    | PHOENIX, AZ      | \$136.21                 |                  | (1)           |   | 030461061834228 |
|                                      |                                      | <u>09/11</u>              | 09/13                         | HYATT REGENC           | Y PHOENIX       | 8885884384, AZ   | \$136.21                 |                  | •             |   | 030461061834228 |

5. On the **Transaction Detail** screen, in the **Summary** tab section, a **Dispute** button is provided at the bottom of the page in the event a transaction needs to be disputed.

| Transaction Management<br>Transaction Detail                                                                                                    |  |  |  |  |  |  |
|----------------------------------------------------------------------------------------------------|--|--|--|--|--|--|
| Product:     Switch Products       Card Account Number:     Switch Accounts       Card Account ID:     Switch Accounts                                                                                                    |  |  |  |  |  |  |
| Transaction Summary                                                                                                    |  |  |  |  |  |  |
| Status         Trans Date         Posting Date         Merchant         City, State/Province         Amount         Detail         Purchase ID         Accounting Code (i)           10/31         10/31         PAYMENT - 201910291075671         00000, A         1757.60 PY         Accounting Code (i)                                                                                                    |  |  |  |  |  |  |
| Disputed  Reallocated  Reallocation Locked                                                                                                    |  |  |  |  |  |  |
| Summary Alocations Tax Data                                                                                                    |  |  |  |  |  |  |
| The Summary tab shows high-level transaction information.                                                                                                    |  |  |  |  |  |  |
| The review status cannot be changed because the review day limit has been reached.                                                                                                    |  |  |  |  |  |  |
| Transaction         Reference Information ①           Date:         10/31/2019         Billing Cycle:         11/06/2019           Purchase ID:         Posting Date:         10/31/2019           Total Amount:         1757.60 PY         Reference Number:         7479826930400000000179           Memo Post: ①         No         Authorization Number:         1000000000000000000000000000000000000                                                                                                    |  |  |  |  |  |  |
| Sales Tax:     0.00     Most Recent Extract Dates       Freight:     Financial Extract:       General Ledger Extract:                                                                                                    |  |  |  |  |  |  |
| Merchant Payment Extract:<br>Name: PAYMENT - 2010/10/2010/25/271 Common Common Commo<br>Common Common Common Common Common Common Common Common Common Common Common Common Common Common Common Common Common Common Common Common Common Common Common Common Common Common Common Common Common Common Common Common Common Comm |  |  |  |  |  |  |
| City, State/Province:     00000, A     Billing Currency:     U.S. Dollar       Transaction Type:     PAYMENT     Source Currency:     U.S. Dollar       Merchant Category Code     Source Currency Amt:     1,757.60       (MCC):     0       MCC Description:                                                                                                    |  |  |  |  |  |  |
| Print Transaction                                                                                                    |  |  |  |  |  |  |
| Dispute Sales Draft Requests (i)                                                                                                    |  |  |  |  |  |  |
| Dispute information only reflects the last dispute                                                                                                    |  |  |  |  |  |  |

| Dispute History. |  |
|------------------|--|
| Dispute          |  |
| Dispute History  |  |
|                  |  |

## Cardholder Account Information

filed for this transaction. More information available

In the Account Information section, agency PAs may view Cardholder Account Statements and profiles, or Managing Account Statements and profiles. They may also look up reasons for declined transactions.

#### **Pulling Cardholder Account Statements Steps**

Administrators can pull individual Cardholder Account Statements for their agency as needed.

Using the US Bank website, complete the following steps:

1. Select the **Account Information** link from the menu on the left side.

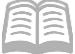

2. On the Account Information screen, under the Statement section, select the Cardholder Account Statement link.

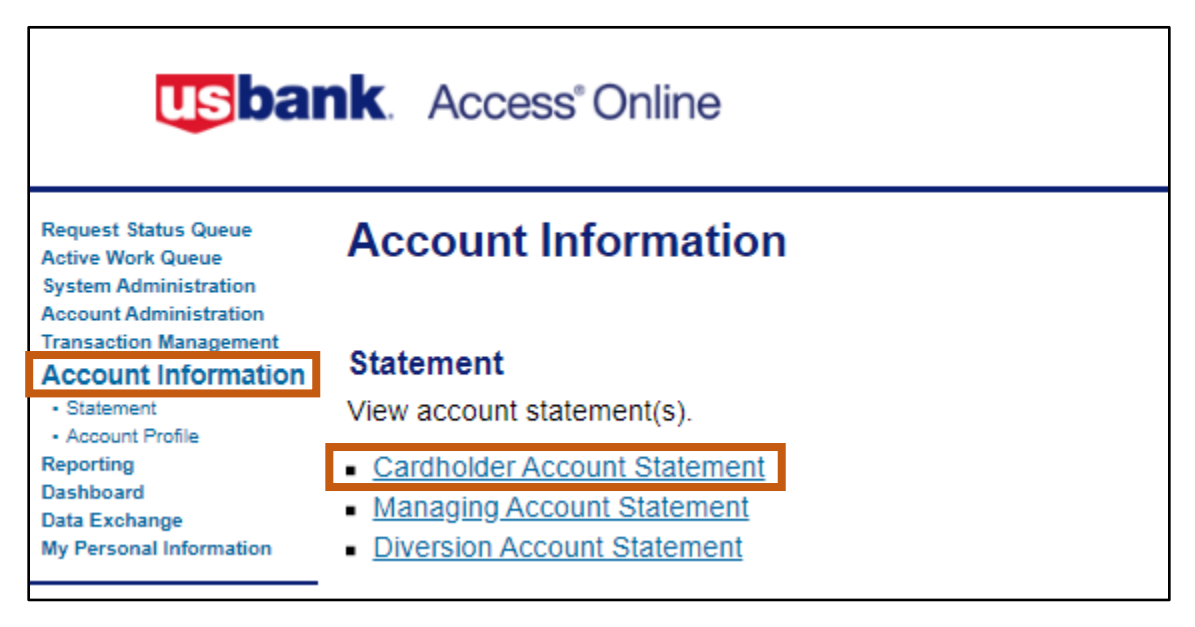

- 3. The Cardholder Account Statement (Search & Select an Account) page will generate.
- 4. In the **Cardholder Account Search** section:
  - a. Search for the cardholder by the last four digits of the cardholder's account number (most common option) or the cardholder's last and first name.

Note: If searching for a CTA (Ghost) account, the Cardholder First Name may be listed as the Agency Division name, rather than the custodian's name.

b. Click Search.

| 2  | Manua |
|----|-------|
| 12 | Manua |

| Cardholder Account Statement<br>Search & Select an Account                                                                                                    |  |  |  |  |  |
|----------------------------------------------------------------------------------------------------|--|--|--|--|--|
| View Diversion Account   View Managing Account                                                                                                    |  |  |  |  |  |
| Cardholder Account Search                                                                                                    |  |  |  |  |  |
| Search for an account by Cardholder Account Number, Account Unique ID, Name, or Social Security<br>Number. You can also find a cardholder account by first <u>Searching for a Managing Account</u> . |  |  |  |  |  |
| Account Number (Last 4):                                                                                                    |  |  |  |  |  |
| OR                                                                                                    |  |  |  |  |  |
| Last Name:     First Name:       OR                                                                                                    |  |  |  |  |  |
| Social Security Number:                                                                                                    |  |  |  |  |  |
| Search                                                                                                    |  |  |  |  |  |

5. Account statements will open in PDF form. Agency P-Card PAs may then save, print and/or forward by email.

| usbank. Access Online                                                                                   |                                                                       |                                             |  |  |  |  |
|----------------------------------------------------------------------------------------------------|-----------------------------------------------------------------------|---------------------------------------------|--|--|--|--|
| Account Statemer                                                                                        | ts                                                                    |                                             |  |  |  |  |
| ADOA BSD<br>Account Unique ID:<br>Account ID:<br>Please Note: The statement can<br>View account profile | Account Number: be used for remittance of payment, it's for display p | urposes only.                               |  |  |  |  |
| 2020<br>01/06/2020 (PDE)<br>2019<br>12/06/2019 (PDE)<br>11/06/2019 (PDE)<br>07/08/2019 (PDE)            |                                                                       | <u>06/06/2019 (PDF)</u><br>01/07/2019 (PDF) |  |  |  |  |

#### **Reviewing Statements**

Individual statements show activity at the card account level, versus the Managing Account level. Individual card level statements are available for both Employee Travel and Central Travel Accounts, which are paid at a card level.

|  | Manual |
|--|--------|
|--|--------|

| Usbank.                                                                                                    |                                                                                                    |
|----------------------------------------------------------------------------------------------------|----------------------------------------------------------------------------------------------------|
| U.S. BANK<br>P. O. Box 6343<br>Fargo_ND 58125-6343                                                                                                    | ACCOUNT NUMBER 4730-7710-0275-4161                                                                                                    |
|                                                                                                    | AMOUNT DUE \$73.74                                                                                                    |
| 00000721101 SP 0.560 106481166161994 P<br>RONALD K WEBER<br>AZ MINE INSPECTOR - T<br>14175 W INDIAN SCHOOL RD B4-302<br>GOODYEAR AZ 85395-8407                                                                                                    | AMOUNT ENCLOSED<br>\$<br>Please make check payable to:<br>CORPORATE PAYMENT SYSTEMS                                                                                             |
|                                                                                                    | CORPORATE PAYMENT SYSTEMS<br>P.O. BOX 790428<br>ST. LOUIS, MO 63179-0428                                                                                                    |
| PLEASE MAKE ANY ADDRESS CHANGES 4<br>ON THE BACK OF THE PAYMENT COUPON<br>DETACH HERE AND RETURN WITH PAYMENT                                                                                                    | 730771002754161 000007374                                                                                                    |
| MESSAGES:                                                                                                    |                                                                                                    |
| TRAN POST MCC<br>DATE DATE CODE TRANSACTION DESCRIPTION                                                                                                    | REFERENCE # AMOUNT                                                                                                    |
| 03-09         03-12         3562         COMFORT SUITES AZ110 TUCSON AZ<br>0462653535         ARRIVAL: 03           03-10         03-12         5812         FINNEGAN'S PUB TUCSON AZ         03-11         03-13         5812         FINNEGAN'S PUB TUCSON AZ           03-13         03-13         0000         TELEPAY         03-13         0000         TELEPAY | 24445000071300478214316 361.95<br>08-20<br>24445000071500467336844 31.09<br>24445000072500480031694 21.39<br>7479826007352000000000 150.00 PY<br>24445000077300440690689 112.02 |

Note: All Ghost Card Accounts are paid via ACH using the appropriate Vendor Number (Ghostxxx001) and the Address ID associated with each account. The Central Travel Accounts are paid directly to US Bank by the agency.

## Accessing a Cardholder Account Profile

Agency PAs can view the following vital cardholder account information:

- Hierarchy information To view bank, agency and company information. These numbers are unique to each type of card and agency.
- Account Status Shows the status of the card, such as Open, Voluntary Closed, etc.
- Card Limits Shows the overall limit and single purchase limit.
- Statements and Current Balances Shows the purchase activity and when payments are due.
- Mailing Address and Contact information for the cardholder Shows where statement are sent.

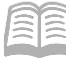

### Accessing a Cardholder Account Profile Steps

Agency PAs can view individual cardholder account profiles for their agency as needed.

Using the US Bank website, complete the following ste

- 1. Select the Account Information link from t menu on the left side.
- 2. Click Cardholder Account Profile link.
- 3. The link will direct a user to the Cardholde Account Profile (Search & Select an Account page.
- 4. In the Cardholder Account Search section:
  - a. Search for the cardholder by the last four digits of the cardholder's account number (most common option) or the cardholder's last and first name.

Note: If searching for a CTA (Ghost) account, the Cardholder First Name may be listed as the Agency Division name, rather than the custodian's name.

| Tomes                                                    | Active Work Queue<br>System Administration<br>Account Administration<br>Transaction Management |                         |                                                                                                  |  |  |  |  |
|----------------------------------------------------------|------------------------------------------------------------------------------------------------|-------------------------|--------------------------------------------------------------------------------------------------|--|--|--|--|
| ons.                                                     |                                                                                                |                         | Card Account ID:                                                                                 |  |  |  |  |
| eps.                                                     | Account                                                                                        | information             |                                                                                                  |  |  |  |  |
| the                                                      | Account P                                                                                      | rofile                  | Statement                                                                                        |  |  |  |  |
| ule                                                      | Reporting                                                                                      |                         | View account statement(s).                                                                       |  |  |  |  |
|                                                          | Data Exchan                                                                                    | ige                     | - Cardhaldar Assount Statement                                                                   |  |  |  |  |
|                                                          | My Personal                                                                                    | Information             | Managing Account Statement                                                                       |  |  |  |  |
|                                                          |                                                                                                |                         | <u>Managing Account Statement</u>                                                                |  |  |  |  |
|                                                          | Home                                                                                           |                         | <ul> <li>Diversion Account Statement</li> </ul>                                                  |  |  |  |  |
|                                                          | Email Center                                                                                   |                         | Account Profile                                                                                  |  |  |  |  |
| ler                                                      | Contact Us                                                                                     |                         | View account demographics, limits,                                                               |  |  |  |  |
| ount)                                                    | Training                                                                                       |                         | <u>Cardholder Account Profile</u>                                                                |  |  |  |  |
|                                                          |                                                                                                |                         | Managing Account Profile                                                                         |  |  |  |  |
|                                                          |                                                                                                |                         | <ul> <li>Diversion Account Profile</li> </ul>                                                    |  |  |  |  |
| Cardholder Account Profile<br>Search & Select an Account |                                                                                                |                         |                                                                                                  |  |  |  |  |
| View Diversion Ac                                        | count   <u>View I</u>                                                                          | <u>Managing Account</u> |                                                                                                  |  |  |  |  |
| Cardholder Ac                                            | Cardholder Account Search                                                                      |                         |                                                                                                  |  |  |  |  |
| Search for an acc<br>Number. You can                     | ount by Cardho<br>also find a caro                                                             | blder Account Numl      | ber, Account Unique ID, Name, or Social Security first <u>Searching for a Managing Account</u> . |  |  |  |  |
| Account Number                                           | r (Last 4 digits                                                                               | ):                      |                                                                                                  |  |  |  |  |
| l                                                        |                                                                                                |                         |                                                                                                  |  |  |  |  |
| Account Uni                                              | que ID: 🚺                                                                                      |                         |                                                                                                  |  |  |  |  |
| OR                                                       |                                                                                                |                         |                                                                                                  |  |  |  |  |
| Last Name:                                               |                                                                                                | First Name:             |                                                                                                  |  |  |  |  |
| OR                                                       |                                                                                                |                         |                                                                                                  |  |  |  |  |

- b. Click Search.
- 5. In the cardholder Account Profile section, the Administrator can view most of the vital account information by scrolling down the page:

OR

Social Security Number:

**Hierarchy information** 

| RONALD                    | WEBER                                   |            |                                                              |                                                           |   |
|---------------------------|-----------------------------------------|------------|--------------------------------------------------------------|-----------------------------------------------------------|---|
| Product<br>Corporate Card | Account<br>Unique ID:<br>ID:<br>Number: | 1          | Processing Hierarchy ()<br>Show All Hierarchy Names<br>3046- | Managing Account<br>Name:<br>Unique ID:<br>ID:<br>Number: | 1 |
| Organization Nan          | ne (optional) (j)                       | Optional 1 | (optional)                                                   | Optional 2 (optional)<br>                                 | ) |

**Account Status** 

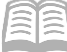

- Card and Single Purchase Limits
- Statements and Current Balances

| Summary (j)           |         | Payment Information (i) |                              |
|-----------------------|---------|-------------------------|------------------------------|
| Account Status        | Open    | Statement Balance       | \$73.74<br>due op 04/27/2020 |
| Credit Limit          | \$2000  |                         | due on 04/2//2020            |
| Available Credit      | \$2000  | Current Balance         | \$0.00                       |
| Single Purchase Limit | \$2000  | Statement Close Date    | 04/06/2020                   |
| Cash Withdrawal Limit | 20 %    | Pay now <sup>1</sup>    |                              |
| Expiration Date       | 10/2020 | View Statements         |                              |

Mailing Address and Contact information for the cardholder

| Account Owner's Information                      |                                               |
|--------------------------------------------------|-----------------------------------------------|
| Social Security Number                           |                                               |
| Mailing Address                                  |                                               |
| GOODYEAR, AZ 853958407<br>USA                    |                                               |
| Email Address                                    |                                               |
| Work Phone                                       | Personal Phone                                |
| Additional Phone <i>(optional)</i><br>0000000000 | Fax Number (optional)<br>99999999999999999999 |
| AZEIN                                            |                                               |

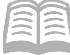

Legal name and physical address for the cardholder

| E Legal Information              |  |
|----------------------------------|--|
| Account Assignment<br>Individual |  |
| Legal Name  (j)                  |  |
| Date of Birth (optional)         |  |
| Legal Residential Address (j)    |  |
| GOODYEAR, AZ 853958407<br>USA    |  |

#### General account detail overview settings

| Account Details      |                                |                                                                  |
|----------------------|--------------------------------|------------------------------------------------------------------|
| Cycle Day ()<br>6    | <b>Open Date</b><br>10/03/2013 | Maintenance Date<br>08/20/2019 00:51:26<br>Update method: Online |
| Activated<br>Yes     |                                |                                                                  |
| Physical Card & PIN  |                                |                                                                  |
| Physical Card<br>Yes |                                |                                                                  |

#### Authorization Limits section, Merchant Authorization Controls settings

| Authorization Limits                     |                         |                      |                                 |  |
|------------------------------------------|-------------------------|----------------------|---------------------------------|--|
| First Fiscal Month<br>July               |                         |                      |                                 |  |
| Merchant Authorization Control           | (MAC): 1 of 9 MACs used | t                    |                                 |  |
| Control and Description                  | Single Purchase Limit   | Authorization Action | Use Managing Account MAC Values |  |
| AIRLINE, CAR RENTAL, HOTEL<br>(Standard) | \$0                     | Corp Override        | Yes                             |  |
| Authorization Limit Comments (opti       | onal)                   |                      |                                 |  |
|                                          |                         |                      |                                 |  |

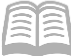

6. Under the **Cardholder Account Summary** section, the Administrator may also view any recent Account Authorizations since the last statement date by selecting **Account Authorizations** link.

| Cardholder Account Profile<br>Cardholder Account Summary     |                                                   |
|--------------------------------------------------------------|---------------------------------------------------|
|                                                              | Switch Accounts                                   |
|                                                              |                                                   |
| Select an item below to view its contents. You can als       | o <u>View a Managing Account</u>                  |
| View Account Profile                                         |                                                   |
| View account information such as Account Owner Deta          | ils, Account Details, Default Accounting Code,    |
| Authorization Limits.                                        |                                                   |
| Account Authorizations                                       |                                                   |
| View Account Authorization information such as Reque Amount. | st Type, Request Source, MCC, and Transaction     |
| Condhalden Assaunt Drofils                                   |                                                   |
| Account Authorizations                                       |                                                   |
| Quel Assessed Numbers 1999                                   | Quite Assessed                                    |
| Card Account Number:<br>Card Account ID:                     | Switch Accounts                                   |
| Name:<br>Records 1 - 1 of 1                                  |                                                   |
| Auth Date Auth Time Response Auth Number Type                | of Request Transaction Amount MCC MCC Description |
| 05/02/2020 06:21 AM ET Approved 033189 Purch                 | ase \$108.07 3751 HOMEWOOD SUITES                 |
| Records 1 - 1 of 1                                           |                                                   |

## Managing Account Information

*Managing Account Statements are not used* for Central Travel Accounts, which are paid at the individual card account level. Employee Travel Card/Corporate Travel Card Accounts are paid by the individual traveler at the card account level.

#### **Access a Managing Account Profile Steps**

Using the US Bank website, complete the following steps:

1. Select the **Account Information** link from the menu on the left side.

Request Status Queue Active Work Queue System Administration Account Administration Transaction Management Account Information Reporting Dashboard Data Exchange My Personal Information

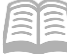

2. Select Managing Account Profile link.

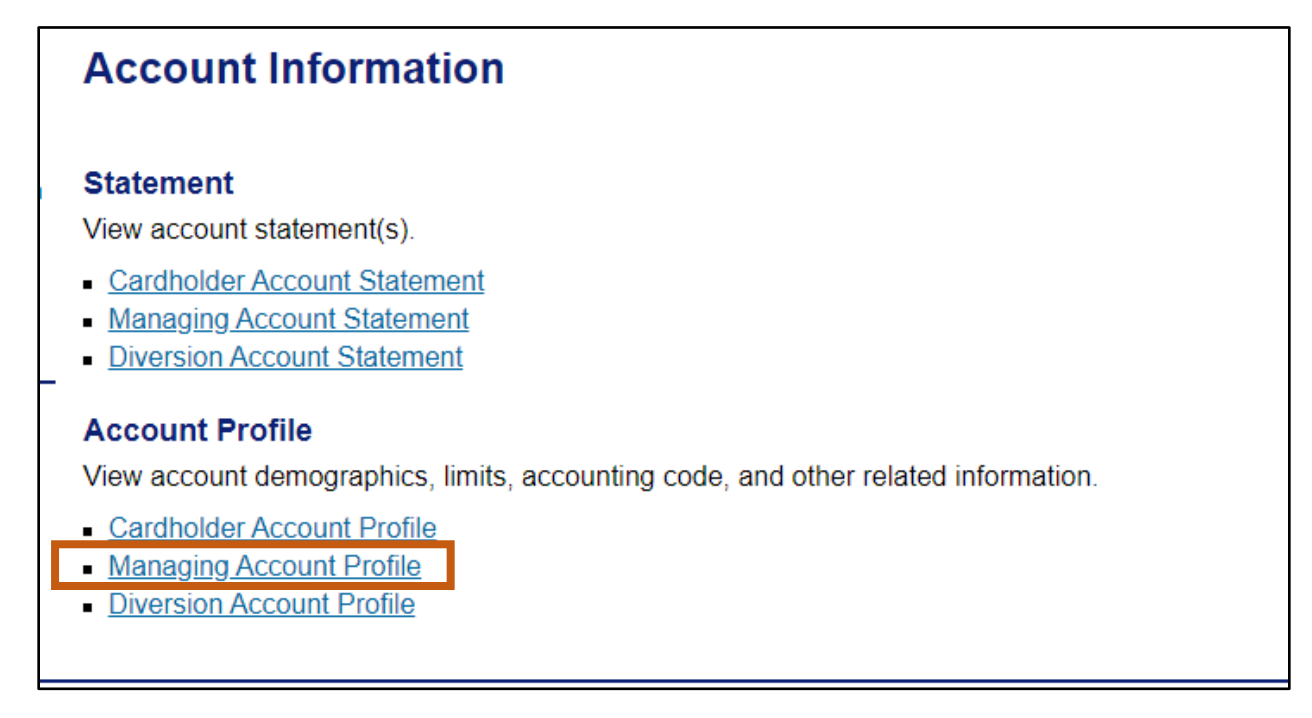

- The link will direct a user to the Managing Account Profile page, Search & Select a Managing Account section. This section allows you to search for a Managing Account based upon the following criteria:
  - a. **Managing Account Number** (Last 4) field, type the last 4-digits of the Managing Account number.
  - b. **Company Number** field, type the 5-digit number.
- 4. Click **Search**. The account will appear.

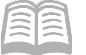

| Managing Account Profile<br>Search & Select a Managing Account                                        |  |  |  |  |  |
|----------------------------------------------------------------------------------------------------|--|--|--|--|--|
| View Cardholder Account   View Diversion Account                                                      |  |  |  |  |  |
| Managing Account Search                                                                               |  |  |  |  |  |
| Search for a Managing Account by Managing Account Number, Account Unique ID, Name, or Company Number. |  |  |  |  |  |
| Managing Account Number (Last 4):                                                                     |  |  |  |  |  |
| Managing Account Unique ID: () OR                                                                     |  |  |  |  |  |
| Managing Account Name: OR                                                                             |  |  |  |  |  |
| Last Name: First Name:                                                                                |  |  |  |  |  |
| Company Number                                                                                        |  |  |  |  |  |
|                                                                                                    |  |  |  |  |  |
| Search                                                                                                |  |  |  |  |  |

5. Click the **View a Cardholder account** link to see a list of all cardholder accounts and their status under a Managing Account.

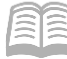

| Managing<br>Managing Acc                                                                                                 | Account Pro                      | ofile                     |                                                                                                    |
|----------------------------------------------------------------------------------------------------|----------------------------------|---------------------------|----------------------------------------------------------------------------------------------------|
| Managing Account I<br>Managing Account I                                                                                 | Number: ***********              |                           | Switch Accounts                                                                                                    |
| Select an item be<br><u>View a Diversion</u>                                                                             | elow to view its cont<br>Account | ents. You can also        | <u>View a Cardholder account</u> or                                                                                                    |
| Demographic Information<br>View account name, address, contact information,<br>and alternate address.                    |                                  |                           | Default Accounting Code<br>View the default accounting code assigned to the account.                                                      |
| Account Information<br>View other account information such as Account<br>Status, Hierarchy Position, Cycle Day, and Open |                                  | as Account<br>y, and Open | <u>Authorization Limits</u><br>View authorization limit information such as Credit<br>Limit, Single Purchase Limit, and Available Credit. |
| Extract Information<br>View financial extract information assigned to the<br>account.                                    |                                  | signed to the             | Financial History<br>View the account 12-month history, 7-year history<br>analysis, and 7-year history.                                   |
| Account Histo                                                                                                    | ry                               |                           |                                                                                                    |
| Request Type                                                                                                    | Update Method                    | Last Updated              |                                                                                                    |
| Setup                                                                                                    | Manual                           | 02/21/2008 21:44          | :00                                                                                                    |
| Maintenance                                                                                                    | Manual                           | 08/20/2019 00:51          | :00                                                                                                    |

#### 6. Demographic Information relates to:

- Name
- Address
- Contact Information

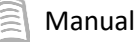

| Managing Account Profile Demographic Information                     |                                                                           |                                                                            |  |  |
|----------------------------------------------------------------------|---------------------------------------------------------------------------|----------------------------------------------------------------------------|--|--|
| mber: **********                                                     | Switch Acc                                                                | <u>ounts</u>                                                               |  |  |
|                                                                      |                                                                           |                                                                            |  |  |
| ATTN ACCOUNTS PAYABLE                                                |                                                                           |                                                                            |  |  |
|                                                                      |                                                                           |                                                                            |  |  |
| 100 N 15TH AVENUE<br>SUITE 402<br>PHOENIX<br>AZ<br>USA<br>85007-2636 |                                                                           |                                                                            |  |  |
| ation                                                                |                                                                           |                                                                            |  |  |
| 602-542-2091<br>000-000-0000                                         |                                                                           |                                                                            |  |  |
| 222-222-2222                                                         |                                                                           |                                                                            |  |  |
|                                                                      | ACCOUNT Profile<br>formation<br>mber: **********<br>ATTN ACCOUNTS PAYABLE | Account Profile<br>formation<br>mber: ************************************ |  |  |

7. The Account Information section allows the viewing of other account information such as:

- Account Status
- Hierarchy Position
- Cycle Day
- Open Date

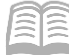

| Mana<br>Account                                         | ging A                                                      | ccount                                         | Profile                     |                     |         |         |               |
|---------------------------------------------------------|-------------------------------------------------------------|------------------------------------------------|-----------------------------|---------------------|---------|---------|---------------|
| Managing<br>Managing                                    | Account Nur<br>Account ID:                                  | nber: **********                               | **                          |                     |         |         | Switch Accour |
| Account<br>Hierarch                                     | Status: " '                                                 | "-OPEN<br><b>on</b>                            |                             |                     |         |         |               |
| <b>Bank</b><br>3046                                     | Agent                                                       | Company                                        | Division<br>00000           | <b>Depa</b><br>0000 | tment   |         |               |
| Organiz<br>ATTN RA                                      | ation Na<br>NDI ORCI                                        | <b>me</b><br>HARD                              |                             |                     |         |         |               |
| Account                                                 | t Informa                                                   | ation                                          |                             |                     |         |         |               |
| Company<br>Product I<br>Product I                       | / Name:<br>Name:<br>Descriptic                              | on:                                            | ADOA CTS<br>CTS<br>CTS Card | 3                   |         |         |               |
| Cycle Da<br>Open Dat                                    | y:<br>te:                                                   |                                                | 6<br>02/21/2008             | }                   |         |         |               |
| Temp Aut<br>Temp Aut<br>Payment<br>Payment<br>Use Alter | th Start D<br>th End Da<br>Method C<br>Method E<br>mate Add | ate:<br>ite:<br>Code:<br>Description:<br>ress: | None<br>N                   |                     |         |         |               |
| Reportir                                                | ng Level                                                    |                                                |                             |                     |         |         |               |
| Level 1                                                 | Level 2                                                     | 2 Level 3                                      | Level 4                     | Level 5             | Level 6 | Level 7 |               |
| 11821                                                   | 00000                                                       | 00000                                          | 00000                       | 00000               | 00000   | 00000   |               |

- 8. The Authorization Limits section shows:
  - Overall Credit Limit for all cards under the Managing Account.

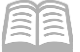

| Managing Account<br>Authorization Limits | unt Profil | е     |                 |
|------------------------------------------|------------|-------|-----------------|
| Managing Account Number: ***             | *****      |       | Switch Accounts |
| Managing Account ID:                     |            |       |                 |
|                                          |            |       |                 |
|                                          |            |       |                 |
| Authorization Limits                     |            |       |                 |
| Credit Limit:                            | 2000000    |       |                 |
| Single Purchase Limit:                   | 0          |       |                 |
| % Cash:                                  | 0          |       |                 |
| Available Credit:                        | 1996418    |       |                 |
| Fiscal First Month:                      | 07         |       |                 |
|                                          |            |       |                 |
| Standard Velocity Lim                    | its        |       |                 |
| ,,,,,,                                   | Limit      | Total |                 |
| Daily Dollar:                            | 0          | 80    |                 |
| Daily Transaction:                       | 0          | 1     |                 |
| Cycle Dollar:                            | 0          | 212   |                 |
| Cycle Transaction:                       | 0          | 4     |                 |
| Monthly Dollar:                          | 0          | 1825  |                 |
| Monthly Transaction:                     | 0          | 5     |                 |
| Quarterly Dollar:                        | 0          | 1825  |                 |
| Quarterly Transaction:                   | 0          | 5     |                 |
| Yearly Dollar:                           | 0          | 31472 |                 |
| Yearly Transaction:                      | 0          | 183   |                 |
| ·····                                    | •          |       |                 |

## **Review a Decline**

The following steps will assist a Travel Card Administrator in understanding why a merchant declined a charge on a card account.

#### **Review a Decline Steps**

Using the US Bank website, complete the following steps:

- 1. Select the **Account Information** link from the menu on the left side.
- 2. On the Account Information screen, under the Account Profile section, select the Cardholder Account Profile link.

| Request Status Queue<br>Active Work Queue<br>System Administration<br>Account Administration<br>Transaction Management<br>Account Information | Account Information                                                                                                    |
|----------------------------------------------------------------------------------------------------|----------------------------------------------------------------------------------------------------|
| Statement     Account Profile     Reporting     Dashboard     Data Exchange     My Personal Information Home                                  | StatementView account statement(s).• Cardholder Account Statement• Managing Account Statement• Diversion Account Statement                                        |
| Email Center<br>Contact Us<br>Training                                                                                                    | Account Profile<br>View account demographics, limits,<br><u>Cardholder Account Profile</u><br><u>Managing Account Profile</u><br><u>Diversion Account Profile</u> |

- 3. The Cardholder Account Profile screen opens. In the Cardholder Account Search section:
  - a. Search for the cardholder by the last four digits of the cardholder's account number (most common option) or the cardholder's last and first name.

Note: If searching for a CTA (Ghost) account, the Cardholder First Name may be listed as the Agency Division name, rather than the custodian's name.

b. Click Search.

Manual

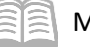

| Cardholder Account Profile<br>Search & Select an Account                                                                                                    |
|----------------------------------------------------------------------------------------------------|
| View Diversion Account   View Managing Account                                                                                                    |
| Cardholder Account Search                                                                                                    |
| Search for an account by Cardholder Account Number, Account Unique ID, Name, or Social Security Number. You can also find a cardholder account by first <u>Searching for a Managing Account</u> . |
| Account Number (Last 4 digits):                                                                                                    |
| Account Unique ID: (i)                                                                                                    |
| OR                                                                                                    |
| Last Name: First Name:                                                                                                    |
| OR                                                                                                    |
| Social Security Number:       OR                                                                                                    |
| Search                                                                                                    |

4. Click Account Authorizations link.

| Cardholder Account F<br>Cardholder Account Summary                                   | Profile                                                         |
|--------------------------------------------------------------------------------------|-----------------------------------------------------------------|
| Card Account Number: ***********<br>Card Account ID:                                 | Switch Accounts                                                 |
| Select an item below to view its cont                                                | ents. You can also <u>View a Managing Account</u>               |
| View Account Profile<br>View account information such as Ac<br>Authorization Limits. | ccount Owner Details, Account Details, Default Accounting Code, |
| Account Authorizations<br>View Account Authorization informat<br>Amount.             | ion such as Request Type, Request Source, MCC, and Transaction  |

5. Click **Auth Time** link on the declined authorization.

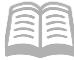

| Cardhol<br>Account Au             | der Accou                 | unt Prof        | ile         |                  |                    |          |                          |
|-----------------------------------|---------------------------|-----------------|-------------|------------------|--------------------|----------|--------------------------|
| Card Account N<br>Card Account II | lumber: ***********<br>D: |                 |             |                  | Switch             | Accounts | ]                        |
| Name:<br>Records 1 - 8 of 8       |                           |                 |             |                  |                    |          |                          |
| Auth Date                         | Auth Time                 | <u>Response</u> | Auth Number | Type of Request  | Transaction Amount | MCC      | MCC Description          |
| 05/01/2020                        | <u>09:32 AM ET</u>        | Do not<br>honor |             | Mail/Phone Order | \$5,769.00         | 5944     | JEWELRY, WATCHES, CLOCKS |

6. Review the information on the Decline tab.

| Cardholder Account Profile<br>Account Authorizations                                       |                                                            |
|--------------------------------------------------------------------------------------------|------------------------------------------------------------|
| Card Account Number: *********<br>Card Account ID:                                         | Switch Accounts                                            |
| Name:                                                                                      |                                                            |
| Auth Date: 05/01/2020 Auth Number:                                                         | <b>MCC:</b> 5944                                           |
| Auth Time:09:32 AM ET Type of Request:                                                     | Mail/Phone Order MCC Description: JEWELRY, WATCHES, CLOCKS |
| Response: Do not honor Transaction Amount                                                  | <b>t:</b> \$5,769.00                                       |
| Decline Account Merchant Parent Diversion Process Decline Reason: 0803 - 0803 MCCG exclude |                                                            |
| Decline Level: Corporate<br>Velocity Type: Not Declined for Velocity                       |                                                            |

#### **Common Decline Reasons**

The table below lists and defines common declined authorization codes. The processing system assigns these codes to transactions that the merchant declines at the point of sale. These codes display in the Access Online account profile function when you view account authorizations for declined transactions. If the transaction was not declined, the screen simply states that the transaction was approved.

If you need clarification on a decline reason, contact the customer support desk or GAO.

| Reason           | Code | Description                                                         |
|------------------|------|---------------------------------------------------------------------|
| Account Coded M9 | 0016 | The account used for the attempted transaction is a suspended       |
|                  |      | account                                                             |
| ADS I Strategy   | 0085 | The transaction falls within bank fraud parameters                  |
| CRV Status       | 0134 | The account used for the attempted transaction is not yet activated |
| MCCG Include, No | 0823 | The attempted transaction is with a merchant not in an authorized   |
| Match            |      | merchant category code group with a control set to approve only     |
|                  |      | those included merchants                                            |

Note: If there is a decline due a Merchant Category Code (MCC) not allowed, reach out to the GAO Statewide Travel Card Administrator for assistance. Many of the large State agency Travel Card Program Administrators have the ability to manage the MCC themselves.

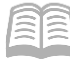

## Reports

The US Bank website contains various reports that can assist agencies with managing their travel card program. Some reports are standard and commonly used that have already been created for agency use. The Flex Data Reporting enables agencies to create their own ad-hoc reports.

#### **Running Reports Steps**

Using the US Bank website, complete the following steps:

- 1. Select the **Reporting** link from the menu on the left side.
- 2. Select the topic link for the desired report to be run.
- 3. Select the desired report following the prompts based upon the information and format wanted.
- 4. Click **Run Report** and follow prompts based on your browser.

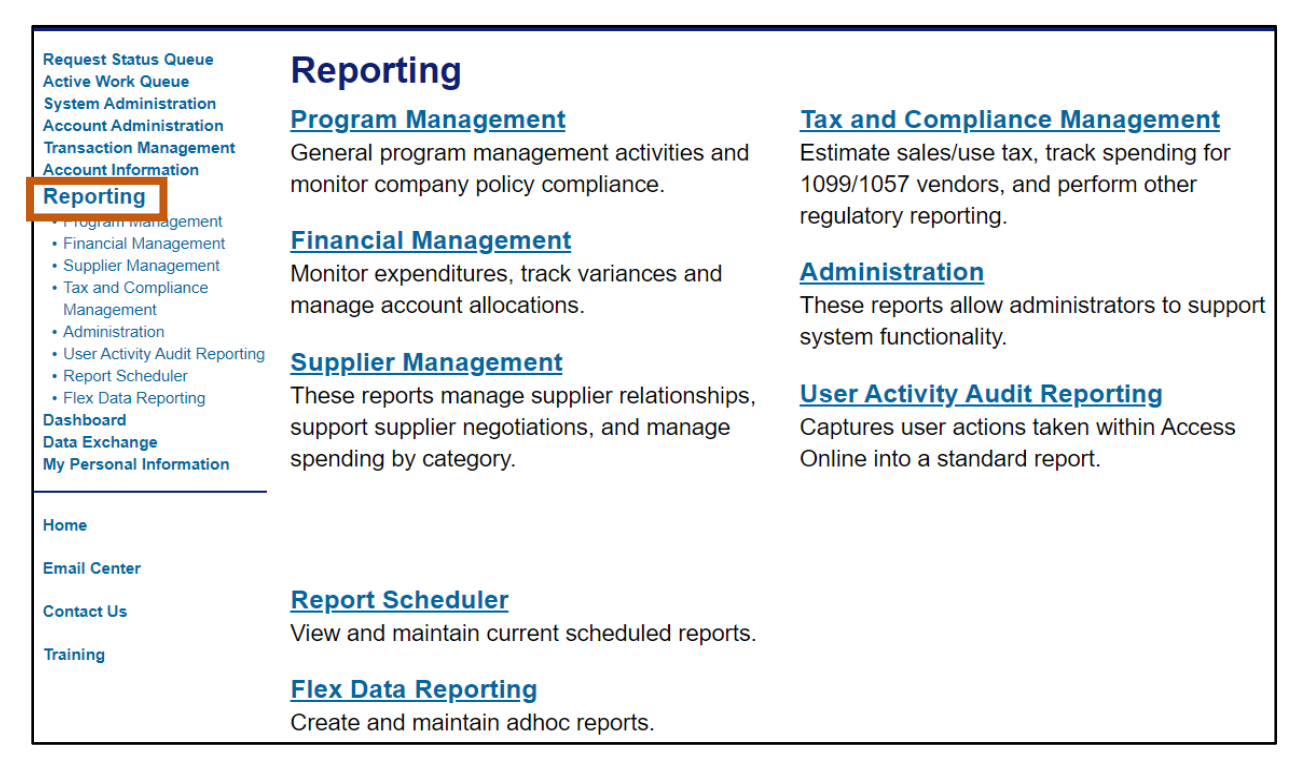

#### Accessing Commonly Used Reports Steps

Using the US Bank website, complete the following steps:

- 1. Select the **Reporting** link from the menu on the left side.
- 2. Select the Program Management link and choose the type of report to view:
  - a. Administration:

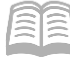

i. **Account List** Report, is frequently used account level information such as open date, last transaction date, single purchase limit, credit limit, etc.

#### b. Delinquency Management:

i. **Past Due** Report, shows accounts with past due balances and number of times past due situations have occurred.

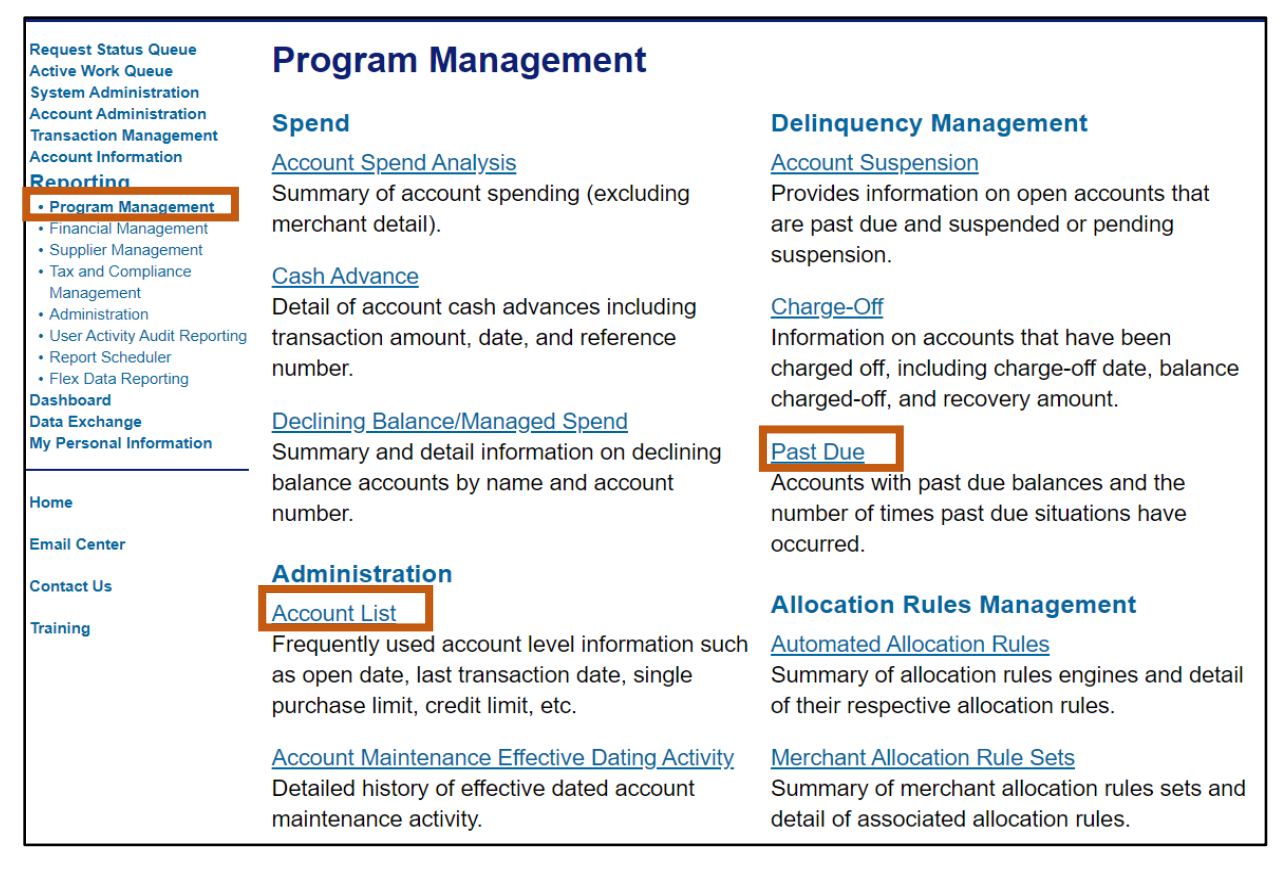

#### **Running the Past Due Report Steps**

The Past Due Report can be used by an administrator monitoring the accounts that are 30 or more days past due.

Using the US Bank website, complete the following steps:

- 1. Select the **Reporting** link from the menu on the left side.
- 2. Click Program Management link.
- 3. Select the **Past Due** Report option.
- 4. In the **Number of Days Past Due** field, select **30 or more** from the drop down menu.

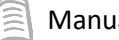

| Program Managen                                                             | nent                                |                                     |                       |
|-----------------------------------------------------------------------------|-------------------------------------|-------------------------------------|-----------------------|
| By default this report will return<br>enter specific criteria in blank f    | all results associated with bleeds. | lank fields, unless otherwise note  | ed. To limit results, |
| * = required                                                                |                                     |                                     |                       |
| Account Information<br>Account Status:<br>All •<br>Number of Days Past Due: |                                     |                                     |                       |
| 30 or more 🔹                                                                |                                     |                                     |                       |
| Charge-Off:<br>• Exclude Include                                            | an Codo                             |                                     |                       |
| To limit the results from the def<br>(at least 3 characters).               | ault of "all," enter a full or par  | rtial "begins with" current default | accounting code       |
| Sort Report By                                                              |                                     |                                     |                       |
| Name •                                                                      | No Sort                             | ▼ No Sort                           | ▼ No Sort ▼           |
| Ascending Order                                                             | Ascending Order                     | Ascending Order                     | Ascending Order       |
| Descending Order                                                            | Descending Order                    | Descending Order                    | Descending Order      |

#### 5. In the **Output Type** field, select **Excel** from the drop down menu.

#### 6. In the Processing Hierarch Position section:

- a. In the **Bank** field, enter *3046*.
- b. In the **Agent** field, enter the assigned agency Agent number.
- c. In the **Company** field, enter the assigned agency Company number.
- 7. Click Run Report.

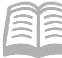

| Report Output                                                                                       |
|----------------------------------------------------------------------------------------------------|
| Output Type:                                                                                        |
| Excel •                                                                                             |
| Output Parameter Page Placement:                                                                    |
| Selection defines the location of the Parameter Page details on the report output.                  |
| Group Report By                                                                                     |
| Processing Hierarchy Position: *                                                                    |
| If selected, a processing hierarchy position is required.                                           |
| Bank: Agent: Company: Division: Department:                                                         |
| 3046 Search for Position or Add Multiple                                                            |
| Include Processing Hierarchy names in report                                                        |
| Account Number(s):*                                                                                 |
| If selected, at least one account is required. Separate multiple accounts by a comma and no spaces. |
| Search for Accounts                                                                                 |
|                                                                                                    |
| Break/Subtotal Level                                                                                |
| - No Break/Subtotal - ▼                                                                             |
| Run Report         Reset         Create Scheduled Report                                            |

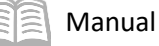

## Contact Information

#### US Bank Contacts

#### Administrators & Cardholders:

- Corporate Customer Service (General Inquiries) (800) 344-5696
- Reporting Fraud (800) 523-9078
- Fraud Claim Status (800) 815-1405
- Access Online Help Desk (877) 887-9260

#### State of Arizona Account Coordinator:

- Heather Swanson
- (855) 250-6421 ext. 156-6249
- If she does not answer, press 0 on voicemail and the call will be transferred to another representative.
- Heather.Swanson@usbank.com

#### General Accounting Office Contacts

State of Arizona Statewide Administrators:

- Mackenzie Watson (602) 989-9304 <u>Mackenzie.Watson@azdoa.gov</u>
- Patricia Ferreira (602) 989-3517 Patricia.Ferreira@azdoa.gov
- Brian Nguyen (602) 989-3438 Brian.Nguyen@azdoa.gov

Note: To help better serve users and ensure a timely response, please direct any questions or issues to the finoperations@azdoa.gov mailbox rather than an individual person.